## **Guidelines for Initial Submission via Submission Portal**

 In order to submit the paper for TECHINN-2022, you must have an account at the CMT site (<u>https://cmt3.research.microsoft.com</u>) Please create a new account in CMT, if you don't have an account. If you have already registered in CMT, but could not remember your password, you can reset your password by clicking on the "Reset Password" link on the access page.

| □ < >                        |                                                                         | \$ € + 3       |
|------------------------------|-------------------------------------------------------------------------|----------------|
|                              |                                                                         | About CMT Docs |
|                              | Microsoft CMT                                                           |                |
|                              | Email<br>Email                                                          |                |
|                              | Password                                                                |                |
|                              | Log In                                                                  |                |
|                              | Forgot your password? New to CMT? Register                              |                |
|                              | App Store Google Play                                                   |                |
|                              |                                                                         |                |
|                              |                                                                         |                |
| © 2022 Microsoft Comparation | About CMT I Dans I Tomm of Hos I Deluneu & Condrine I Danuart Evan Olin |                |
| © 2022 Microsoft Corporation | About CMT   Docs   Terms of Use   Privacy & Cookies   Request Free Site |                |

2. Once logged in, search for "TECHINN2022" under "All Conferences" section. Then click on the "1<sup>st</sup> Conference on Technological Advances & Innovations 2022" link.

| • < >                               | 0                          | 🔒 cmt3.research.microsc | lt.com                  | C                                   |                    |
|-------------------------------------|----------------------------|-------------------------|-------------------------|-------------------------------------|--------------------|
| Conferences                         |                            |                         |                         |                                     | Akila Jayasinghe 👻 |
| Conference List                     |                            |                         |                         |                                     |                    |
| My Conferences (3) All Con          | ferences                   |                         |                         | TECHINN                             | 2022               |
| Name                                |                            | Start Date              | Location                | External URL                        |                    |
| 1st Conference on Technological Adv | ances and Innovations 2022 | 9/2/2022                | Kilinochchi , Sri Lanka | https://www.tech.jfn.ac.lk/techinn- | -2022/             |
|                                     |                            |                         |                         |                                     |                    |

3. Then, click on "Create New Submission" to submit your paper. You need to select the suitable subject area in the submission form.

| Submissions                     |                                                                         | Help Center - Select | t Your Role: Author - T | ECHINN2022 - Akila Jayasinghe - |
|---------------------------------|-------------------------------------------------------------------------|----------------------|-------------------------|---------------------------------|
| Author Console                  |                                                                         |                      |                         |                                 |
| Please click here to view Welco | ome Message & Instructions.                                             |                      |                         |                                 |
| + Create new submission         |                                                                         | 0 - 0 of 0 *** * 1 * | ** Show: 25 50          | 0 100 All Clear All Filters     |
| Paper ID                        | Title                                                                   |                      |                         |                                 |
| e.g. <3 filter                  |                                                                         |                      | Files                   | Actions                         |
| Cier                            |                                                                         | Cear                 |                         |                                 |
|                                 |                                                                         |                      |                         |                                 |
|                                 |                                                                         |                      |                         |                                 |
|                                 |                                                                         |                      |                         |                                 |
|                                 |                                                                         |                      |                         |                                 |
|                                 |                                                                         |                      |                         |                                 |
|                                 |                                                                         |                      |                         |                                 |
|                                 |                                                                         |                      |                         |                                 |
|                                 |                                                                         |                      |                         |                                 |
|                                 |                                                                         |                      |                         |                                 |
|                                 |                                                                         |                      |                         |                                 |
|                                 |                                                                         |                      |                         |                                 |
|                                 |                                                                         |                      |                         |                                 |
|                                 |                                                                         |                      |                         |                                 |
| © 2022 Microsoft Corporation    | About CMT   Docs   Terms of Use   Privacy & Cookies   Request Free Site |                      |                         |                                 |

4. After filling in all relevant details, you may click on "Submit" to send us your paper.

| Submissions                                                                                                    |                                                                                            |                                              |                   |                                                                            | Help Center -    | Select Your Role :      | Author -                   | TECHINN2022 -            | Akila Jayasinghe 👻            |
|----------------------------------------------------------------------------------------------------|--------------------------------------------------------------------------------------------|----------------------------------------------|-------------------|----------------------------------------------------------------------------|------------------|-------------------------|----------------------------|--------------------------|-------------------------------|
| Create New S                                                                                                    | ubmission                                                                                  |                                              |                   |                                                                            |                  |                         |                            |                          |                               |
| The Technical Program relevant track.                                                                                                    | committee of the TEC                                                                       | CHINN 2022 welco                             | ome to submit you | r research findings which will be                                          | Empowering Techr | ological Innovations to | wards New No               | rmal. There are five tra | icks, please select the       |
| TITLE AND ABSTRACT                                                                                                    |                                                                                            |                                              |                   |                                                                            |                  |                         |                            |                          |                               |
| * Title                                                                                                    | Title                                                                                      |                                              |                   |                                                                            |                  |                         |                            |                          |                               |
| * Abstract                                                                                                    |                                                                                            |                                              |                   |                                                                            |                  |                         |                            |                          |                               |
|                                                                                                    | 2000 characters left                                                                       |                                              |                   |                                                                            | s                |                         |                            |                          |                               |
| AUTHORS<br>You may add your collaborators                                                                                                    | 3.                                                                                         |                                              |                   |                                                                            |                  |                         |                            |                          |                               |
| Primary Contact Ema                                                                                                    | il                                                                                         | First Name                                   | Last Name         | Organization                                                               |                  |                         |                            |                          | Country/Region                |
|                                                                                                    |                                                                                            |                                              |                   |                                                                            |                  |                         |                            |                          | × ++                          |
| Email<br>Enter email to add new author.                                                                                                    | + Add                                                                                      |                                              |                   |                                                                            |                  |                         |                            |                          |                               |
|                                                                                                    |                                                                                            |                                              |                   |                                                                            |                  |                         |                            |                          |                               |
|                                                                                                    |                                                                                            |                                              |                   |                                                                            |                  |                         |                            |                          |                               |
| SUBJECT AREAS<br>Automobile Technology<br>Commercial Green Framir<br>Construction Technology                                                                                                    | ng Technology                                                                              |                                              |                   |                                                                            |                  | Electri<br>Food         | o Technology<br>Fechnology |                          |                               |
| SUBJECT AREAS<br>Automobile Technology<br>Commercial Green Framir<br>Construction Technology                                                                                                    | ng Technology                                                                              |                                              |                   |                                                                            |                  | Electric<br>Food        | o Technology<br>Fechnology |                          |                               |
| SUBJECT AREAS Automobile Technology Commercial Green Frami Construction Technology FILES You can upload from 1 to 3 files. M                                                                                                    | ng Technology<br>aximum file size is 10 Mo. 1                                              | We accept doc, docs, p                       | off formats.      |                                                                            |                  | ⊡Electr<br>⊡Food        | o Technology<br>Fechnology |                          |                               |
| SUBJECT AREAS Automobile Technology Commercial Green Frami Construction Technology FILES You can upleed from 1 to 3 files. M                                                                                                    | ng Technology                                                                              | We accept doe, docs, p                       | off formula.      | Drop files h<br>-or-<br>@ Upload from C                                    | ere<br>Jomputer  | Electr                  | o Technology<br>Technology |                          |                               |
| SUBJECT AREAS Automobile Technology Commercial Green Frami Construction Technology FILES You can upload from 1 to 3 files. M ADDITIONAL QUESTIONS                                                                                                    | ng Technology<br>iadmum file size is 10 Mb.                                                | We accept doe, door, p                       | polf formats.     | Drop files h<br>-or-<br>© Upload from C                                    | ere              | Electro                 | o Technology<br>Fechnology |                          |                               |
| SUBJECT AREAS Automobile Technology Commercial Green Frami Construction Technology FILES Vor can uplead from 1 to 3 fless. M ADDITIONAL QUESTIONS 1. Any suggested reviewer If you know any highly r If you know any highly r BO00 othersciers left 0000 othersciers left | ng Technology<br>aximum file size is 10 Mb. 1<br>rs<br>reputed professionals<br>committee. | If accept dee, does, p<br>who are exactly in | off formatia.     | Drop files h<br>-or<br>@ Upload from C<br>arch, please provide their conta | ere<br>Computer  | Electri<br>Food1        | Fitehnology<br>Fechnology  | on selecting the review  | vers is the responsibility of |

## Note: Adding Co-Authors

1. Enter the email address of co-author prior to <u>+Add</u> appear after the primary contact details.

| reate New Sub                                 | nmittee of the TECHINN 202 | 2 welcome to submit you | ur research findings which will be Empowering Techn | ological Innovations towards New N  | ormal. There are five track | • • • • • • • • •   |
|-----------------------------------------------|----------------------------|-------------------------|-----------------------------------------------------|-------------------------------------|-----------------------------|---------------------|
| The Technical Program corr<br>relevant track. | nmittee of the TECHINN 202 | 2 welcome to submit you | ur research findings which will be Empowering Techn | ological Innovations towards New N  | ormal. There are five track |                     |
| TLE AND ABSTRACT                              |                            |                         |                                                     |                                     |                             | s, prease serect th |
|                                               |                            |                         |                                                     |                                     |                             |                     |
| * Title                                       | Title                      |                         |                                                     |                                     |                             |                     |
| * Abstract                                    |                            |                         |                                                     |                                     |                             |                     |
| 20                                            | 000 characters left        |                         | ĥ.                                                  |                                     |                             |                     |
| ITHORS<br>u may add your collaborators.       |                            |                         |                                                     |                                     |                             |                     |
| imary Contact Email                           | First Na                   | me Last Name            | Organization                                        |                                     |                             | Country/Region      |
| o jakila@ter                                  | ch.jfn.ac.lk Akila         | Jayasinghe              | Department of Engineering Technology, Faculty       | of Technology, University of Jaffna | 1                           | Sri Lanka 🛛 🛛       |

- 2. If the email address belongs to a existing CMT account, it will automatically detect the relevant details.
- 3. If the co-author email address does not belong to a CMT user account you will need to add them manually as shown below.

| perera@jfn.ac.lk               | + Add | User was not fo | und. Please enter collaborator | r information below and c | lick Add button. |
|--------------------------------|-------|-----------------|--------------------------------|---------------------------|------------------|
| Enter email to add new author. |       |                 |                                |                           |                  |
| First Name First Name          |       | Last Name       | Last Name                      | Organization              | Organization     |
| Country/Region Select          |       | + Add           | Cancel                         |                           |                  |